## **NCP** Payments by NAVAX

Manual 2020.07.14

## ΠΟΠΟΣ

## **Table of Contents**

General

#### Setup

NCP Payment Export Setup Wizard NCPE Payments Export Setup Bank Account Setup Bank Codes XML Schemas XML Schema Values Countries/Regions Language Setup SEPA Mandates Text Lines Customer Bank Account List Vendor Bank Account List SEPA-Direct Debit-Mandates

#### **Export Tasks**

Working with Payments Export Payment Journals Make Payment Suggestions One-Time Transfer Create Payment File Payment File Summary Payment Notification E-Mail Suggestion

#### **Reports and Analysis**

**Payment Statistics** 

#### Archive

- Customer Ledger Entries Vendor Ledger Entries
- Employee Ledger Entries
- Bank Account Ledger Entries
- Clearing Entries
- Payment Entries
- Payment Remittance Entries
- Payment Posting Entries

#### Appendix

Payments Export - Delete Data Release Notes Version History

## General

**NCP Payments** is integrated in the financial management of Business Central. The extension **NCP Payments** consists of 2 modules, which are available separately, and adds the following functions to Business Central:

## Export

NCPE Payments Export (NCPE Payments Export by NAVAX) extends Dynamics 365 Business Central with the capability to create payment files for submitting to your bank. NCP Payments Export works with payment suggestions (and direct debit suggestions) based on open entries of vendors and customers to create a payment file. This file can then be transferred to your bank via the banking software.

The following formats are supported:

- Non-SEPA-Credit Transfer
- SEPA-Credit Transfer
- SEPA-Direct Debit

#### Note

SEPA-Direct Debit is only possible for customers.

## Import

NCPI Payments Import (NCPI Payments Import by NAVAX) extends Dynamics 365 Business Central with the functionality of importing the payment files that you can download from your bank to use in Business Central in a payment book sheet.

The following formats are supported:

- camt.052 includes the balance report and the intraday sales. This includes debits and credits to the corresponding accounts. The camt.052 message also contains details of the individual transactions on the accounts.
- camt.053 provides information about posted transactions on the relevant accounts. It contains the posted transactions, details of the corresponding postings, and the balance notifications for the accounts.
- camt.054 informs about upcoming and posted transactions and their details.

To be able to use the extension **NCPE Payments Export**, some settings must be done. The module comes with a **Assisted Setup** that helps to configure the necessary parameters for use. To do this, go to **Setup and Extensions** > **Assisted Setup** from the role center and select the entry **NCPE Payments Export Setup**. The step-by-step wizard guides you through the setup.

## Navigation

The NCPE Payments Export or NCPI Payments Import is integrated in the roles of Accountant and Accounting Manager.

Actions, pages and reports that originate from the extension NCPE Payments Export (NCPE Payments Export by NAVAX) will be "Tell me what you want" recognized. Use the search term "Payments Export" or the alternative search terms "ncpe", "sepa" and/or "navax".

Actions, pages and reports that originate from the extension NCPI Zahlungsverkehr Import (NCPI Payments Import by NAVAX) will be "Tell me what you want" recognized. Use the search term "Payments Export" or the alternative search terms "ncpe" and/or "navax".

## Setup,

## **Payments Export Setup Wizard**

Before the NCP Payments Export (NCPE Payments Export by NAVAX) can be used, its basic functionality must be set up. This wizard will help you to setup the necessary parameters by walking through them step by step, so you can immediately start working with the NCP Payments Export.

In the following section the steps with the parameters are explained.

#### Note

You can skip individual steps at any time and complete the configuration at a later time in the **NCP Payments Export Setup**.

## Fields, Page Originator Setup

In the section **Originator Setup** the settings for the export file are defined that specify the originator. If the payment file is exported then this is the data that is that makes your company identifiable as the ordering party. When you start the wizard for the first time, the values from the company information are used for this step.

| Name                     | Specifies the originator name.                                                                                                    |
|--------------------------|----------------------------------------------------------------------------------------------------|
| Name 2                   | Specifies an addition to the originator name.                                                                                                    |
| Address                  | Specifies the address of the originator.                                                                                                    |
| Address 2                | Specifies an addition to the address of the originator.                                                                                                    |
| Post Code                | Specifies the post code of the originator.                                                                                                    |
| City                     | Specifies the city of the originator.                                                                                                    |
| Country/Region Code      | Specifies the country/region code of the originator used in payment transactions.                                                                                          |
| Creditor Identifier (CI) | The SEPA Direct Debit Scheme (SDD), requires the mandatory provision of a Creditor Identifier, Creditor ID or CID with each direct debit. This ID is stored in this field. |

With next you get to the next setup page of the wizard.

### Page, XML Schemas Setup

**XML Schemas** are required for the generation of SEPA and non-SEPA files. With this wizard you can import predefined schemas.

In order to be able to use them for the export of the payment file for your bank, you must assign the **XML Scheme** to a bank. The association of the schemas

to the individual bank accounts is done in the **Bank Account Setup** which you will find later within the wizard. With the action

Download XML Schemas the download and import into the database is started.

#### Note

The XML Schemas can change or be supplemented in the future. We provide the latest rulebooks online, these updates and changes can be downloaded

in the NCP Payments Export Setup using the action XML Schemas. In the opened page click the action Download in the XML Schemas setup.

For more information, see Setup, XML Schemas.

## Page, SEPA Countries Setup

With this wizard page you can set up the **SEPA countries** in the countries/regions table. The field "SEPA" is set, which is used to identify the participating SEPA countries based on a list of all participating countries. With the action **Setup SEPA Countries** the setup is started.

## Page, Bank Codes Setup

With this wizard, you can import bank codes from 3 different sources. You have the choice to download the data from the specific banking institutions or from all of them together. The sources of the data are the European Central Bank, the Austrian National Bank or the Deutsche Bundesbank. This download creates records in the table **Bank Codes**.

## Page, Bank Account Setup

In this step the **Bank Account Setup** can be completed. If you click on the action **Open Bank Account Setup**, the page will open where you can enter your bank details and link the **XML Schemas** that you want to use.

For more information, see Setup, Bank Account Setup.

### Fields, Payment File Setup

Define here the necessary settings for the creation of the Payment File.

| Create Bal. Account Line               | Here you can configure whether an balanced account line should be created.                           |
|----------------------------------------|----------------------------------------------------------------------------------------------------|
| Modify allowed after<br>"File Created" | With this option you can determine whether the payment data can still be manipulated after creation. |
| Payment Notification<br>Nos.           | Here the payment notification number series is set up.                                               |

The action **Payment File Setup** creates default entries that are not assigned to a specific account. A line is created in the table **Payment File Setup** for each **Payment Type**. For more information, see Setup, Payment File Setup.

### Fields, Payment Notification E-Mail Setup

Use this wizard to configure the necessary parameters for sending the notification e-mails.

| Sender Name    | Here the sender name of the payment notification e-mails is specified. This is also the name the recipient of the e-mail can see in his e-mail program. |
|----------------|----------------------------------------------------------------------------------------------------|
| Sender E-Mail  | The sender e-mail of the payment notification e-mails is specified here.                                                                                |
| CC E-Mail      | Here the CC e-mail of the payment notification e-mails is specified.                                                                                    |
| BCC E-Mail     | Here the BCC e-mail of the payment notification e-mails is specified.                                                                                   |
| HTML Formatted | This value specifies that the payment notification e-mails should be sent in HTML format.                                                               |

With the action Send Test Message an E-Mail can be sent to check the settings.

#### Note

Before you can send a test message or use the notification e-mail functionality, you must first complete the **SMTP Mail Setup**. You can find information about this in the Business Central Online Help under Set Up E-Mail

### Page, Language Setup

All the necessary settings for the individual language codes, as well as notification texts and the SEPA mandate texts will be set up on this page. Values can be suggested for the language setup

via the action Initialize Languages. In most cases, no language code is stored for vendors and customers. You should therefore also set up a record without a language code.

## **Finish Setup**

If you click on **Finish** the configuration will be written into the table **NCP Payments Export Setup**.

## Setup,

## **Payments Export Setup**

Before the NCPE Payments Export (NCPE Payments Export by NAVAX) extension can be used, it must be set up.

In the window NCPE Payments Export Setup, the general settings and defaults are defined.

#### Important

The trial version expires in 30 days.

After that, the functions of NCPE Payments Export (NCPE Payments Export by NAVAX) can only be used with a valid license.

Please note that the licensing process may take some time.

The license can be applied for or verified using the action What's New?.

A browser window is opened.

Then click on Send License Request to send an e-mail with your request.

In the following days you will receive an e-mail with further information.

As soon as the licensing is completed (or if a license already exists), the license can be updated using the action **Update License**.

For more information, see Update License..

## Fields, Suggest Payments

In the section **Suggest Payments** the settings for the creation of the **Payment Suggestions** are defined.

| Due Date<br>Calculation               | Specifies a date formula with which the <b>Last Due Date</b> field in the <b>Payment Suggestion</b> should be suggested. The date is calculated based on the work date.                                                                                                    |
|---------------------------------------|----------------------------------------------------------------------------------------------------|
| Discount<br>Date<br>Calculation       | Specifies a date formula with which the field <b>Last Discount Date</b> in the <b>Payment Suggestion</b> should be suggested. The date is calculated based on the work date.                                                                                                    |
| Posting<br>Date<br>Calculation        | Specifies a date formular with which the field <b>Posting Date</b> in the <b>Payment Suggestion</b> should be suggested. The date is calculated based on the work date.                                                                                                    |
| External<br>Bank<br>Account<br>Search | Specifies how the field <b>External Bank Account Search</b> (vendor/customer bank account)<br>is determined in the general ledger lines for the <b>Payment Suggestion</b> .<br>The following applies to all options: If the vendor/customer item contains a value in the<br>field 'External Bank Account Search', this value is suggested. |

### Fields, Originator

In the section **Originator** Setup the settings for the export file are defined. When the payment file is exported, this data is exported to make you or your company identifiable as the ordering party. When you start the wizard for the first time, the values from the company data are used as default values for this step.

| Name                        | Specifies the originator name.                                                                                                    |
|-----------------------------|----------------------------------------------------------------------------------------------------|
| Name 2                      | Specifies the originator name 2.                                                                                                    |
| Address                     | Specifies the originator address.                                                                                                    |
| Address 2                   | Specifies the originator address 2.                                                                                                    |
| Post Code                   | Specifies the originator post code.                                                                                                    |
| City                        | Specifies the originator city.                                                                                                    |
| Country/Region Code         | Specifies the country code of the ordering party used in payment transactions.                                                                                                 |
| Creditor Identifier<br>(CI) | The SEPA Direct Debit Scheme (SDD), requires the mandatory specification of a Creditor Identifier, Creditor ID or CID with each direct debit. This ID is stored in this field. |

## Fields, Create Payment File

In the section **Create Payment File** and **Payment File** the settings for the different payment files are defined. You can set up one bank account per payment type that uses this setting. If the field **Bank account number** leaved blank, then this setting applies globally for all bank accounts.

| Create Bal. Account Line               | Here you can select if a balancing account line should be created.                                                             |
|----------------------------------------|----------------------------------------------------------------------------------------------------|
| Modify allowed after<br>"File Created" | With this option you can determine whether the payment data can still be manipulated after file creation.                      |
| Payment Notification<br>Nos.           | Here the payment notification number series is set up.                                                                         |
| Payment Type                           | Specifies the payment method for which the settings apply. The settings must be defined for all payment types that are in use. |

| 7.2020                  | Manual - NCP Payments by NAVAX<br>The following options are available:<br>• Non-SEPA Credit Transfer<br>• SEPA Credit Transfer<br>• SEPA Direct Debit                                                                                                    |
|-------------------------|----------------------------------------------------------------------------------------------------|
| Bank Account No.        | Specifies the bank account to which the settings apply. The setting is<br>optional.<br>If no bank account is specified, the settings are valid for all bank accounts<br>for which no special settings exist.                                                                                                    |
| File Name               | Specifies the name to be used to save the payment file.                                                                                                    |
|                         | <ul> <li>The following placeholders can be used in the File Name field:</li> <li>%1,%2,%3,%4,%5 Date of creation (day,week,month,year,year 4 digits)</li> <li>%6 Bank Account No.</li> <li>%7 File Reference (Message Reference)</li> <li>%8 Clearing Entry No.</li> <li>%9 User-ID</li> <li>%10 Payment Type</li> </ul>                                                                                                    |
| Remittance Info. Length | Shows the maximum number of characters for the payment remittance information                                                                                                    |
| Remittance Info.        | Specifies the structure and values for the remittance information in the payment file.                                                                                                    |
|                         | <ul> <li>The following Wildcards can be used in this field.</li> <li>%1 Document Type</li> <li>%2 External Document No. (if available) or Document No.</li> <li>%3 External Document No.</li> <li>%4 Document No.</li> <li>%5 Currency</li> <li>%6 Amount</li> <li>%7 Discount</li> <li>%8 Vendor-/Customer-/Employee-Number</li> <li>%9 Our Bank Account No.</li> <li>%10 Gen. Journal Line Description</li> <li>%11 Document Date</li> <li>%12 Payment Text</li> </ul> Tip <ul> <li>Use brackets, for example [Discount:% 7], if you want to output the</li> </ul> |
|                         | You can determine the maximum number of characters for the placeholder by specifying a numerical value within angle brackets                                                                                                    |

immediately after the placeholder. Example %1<2> or [Note:

#### Manual - NCP Payments by NAVAX %10<15>].

| Collective Transaction        | Specifies whether transactions with the same vendor/customer/bank<br>account number, external bank account code, and currency code should<br>be combined when the payment file is created. They are then sent to the<br>bank as collective transactions. |
|-------------------------------|----------------------------------------------------------------------------------------------------|
| Always Create<br>Notification | Specifies whether a payment notice should always be generated when the payment file is created, regardless of if the payment remittance information can be transmitted in completely form or not                                                         |

## Fields, Pmnt. Notification E-Mail

In the section **Pmnt. Notification E-Mail**, the settings for the notification e-mail sending are configured. If you have created a **Payment File** you can view a list of possible payment notification e-mails on the page **NCP Payment File - Summary** with the action **Payment Notification E-Mail Suggestion**. The parameters you set up in this section will be used as the default value for sending.

| HTML Formatted | This value specifies that the payment notification e-mail message should be sent in HTML format.                                                             |
|----------------|----------------------------------------------------------------------------------------------------|
| Sender Name    | Here the sender name of the payment notification e-mail message is specified.<br>This is the name the recipient of the e-mail can see in his e-mail program. |
| SenderE-Mail   | Here the sender e-mail of the payment notification e-mail message is specified.                                                                              |
| CC E-Mail      | Here the CC e-mail of the payment notification e-mail message is specified.                                                                                  |
| BCC E-Mail     | Here the BCC e-mail of the payment notification e-mail message is specified.                                                                                 |

For more information, see Tasks, Payment Notification E-Mail Suggestion.

### Fields, Bank Codes Resources

In the section **Bank Codes Resources** the sources for the **Download** of the bank codes are defined. You can start the **Download** through assisted setup or on the **Bankcodes** page.

| EZB Bank Codes URL     | Specifies the URL for the download of the bankcodes from European Central Bank  |
|------------------------|---------------------------------------------------------------------------------|
| OENB Bank Codes<br>URL | Specifies the URL for the download of the bankcodes from European Central Bank. |
| DBB Bank Codes<br>URL  | Specifies the URL for the download of the bankcodes from German National Bank.  |

For more information, see Setup, Bank Codes.

### Setup, Actions

#### Bank Accounts

In the window NCP Payments Bank Account Setup, all bank accounts required for payment transactions are defined or managed.

For more information, see Setup, Bank Account Setup.

#### Bank Codes

In this window, the Bank Codes and the SWIFT Codes of the banks are defined or managed.

For more information, see Setup, Bank Codes.

#### XML Schemas

XML schemas are required for the creation of SEPA and non-SEPA files. The assignment of the schemes to the individual bank accounts can be done in the Payments Bank Account Setup.

For more information, see Setup, XML Schemas.

#### Currencies

Using this action the currencies can be set up.

#### • Countries/Regions

Using this action, countries/regions can be set up. For more information, see Setup, Countries/Regions.

#### Languages

Payment Notification Texts und SEPA Mandate Texts are displayed and managed in the Language Setup window for each language code.

For more information, see Setup, Languages.

## System, Fields

| Version                                   | Specifies the currently installed version of the Extension.                                                                                                    |
|-------------------------------------------|----------------------------------------------------------------------------------------------------|
| Serial No.                                | Specifies the serial number of the Extension.                                                                                                    |
| License<br>Status                         | Displays the license status of the Extension.                                                                                                    |
| Delete<br>Data Date<br>Calculation        | This allows you to specify the period for deleting the data via <b>Payments Export - Delete Data</b> . Only data that is at least 6 <i>months old</i> can be deleted. If the field is empty, the minimum period is used. |
| Last Date<br>Archived<br>Files<br>deleted | Shows the date on which Payments Export - Delete Data were last executed.                                                                                                    |
| Archived<br>Files<br>deleted<br>until     | Specifies the date until which archived files were deleted from the clearing entries.                                                                                                    |

### System, Actions

#### • What's New?

Via **What's New?** you have access to additional information, documents and resources of the Extension.

#### • Update License

Updates the License of the Extension or checks if it is up to date.

#### Note

The licence must be updated once a year.

In the NCPE Payments Export Setup, the expiry date of the license and the remaining days are viewed under System.

Within the last 30 days before the license expires, messages will be viewed.

#### • Version History

Views the history, where you can see, which version of the Extension was installed.

#### Send Pmt. Notification Test Message

This action, gives you the possibility, to test the settings of the payment notice e-mail functionality. If the function is called, the e-mail address to which the payment notice test message is to be sent must be specified in the field **Test message to**.

#### • Delete Data

By creating a payment file, an entry is made in the clearing entries. The created payment file is also saved there. If necessary, you can use this action to remove the archived payment files from the clearing items.

#### Note

The files can no longer be exported. For more information, see Appendix, Payments Export - Daten löschen.

# Setup,

## Zahlungsverkehr Import Einrichtung

Bevor der NCPI Zahlungsverkehr Import (NCPI Payments Import by NAVAX) verwendet werden kann, muss dessen grundlegende Funktionalität eingerichtet werden.

Im Fenster NCPI Zahlungsverkehr Import Einrichtung werden die allgemeinen Einstellungen und Vorgaben festgelegt.

#### Important

Die Testversion läuft in 30 Tagen ab.

Danach können die Funktionen von NCPI Zahlungsverkehr Import (NCPI Payments Import by NAVAX) nur mehr mit einer gültigen Lizenz genutzt werden.

Beachten Sie, dass der Lizenzierungsprozess einige Zeit dauern kann.

Die Lizenz kann über die Aktion What's New? beantragt bzw. überprüft werden.

Dabei wird ein Browserfenster geöffnet.

Klicken Sie anschließend auf **Lizenzanfrage senden** um eine E-Mail mit Ihrer Anfrage zu senden. In den nächsten Tagen erhalten Sie eine E-Mail mit weiteren Informationen.

Sobald die Lizenzierung abgeschlossen ist (oder wenn bereits eine Lizenz vorhanden ist, kann die Lizenz über die Aktion Lizenz aktualisieren aktualisiert werden.

Weitere Informationen dazu finden Sie unter Lizenz aktualisieren.

TODO

## Setup, Bank Account Setup

In the window NCP Payments Bank Account Setup, all bank accounts that are required for payment transactions are entered or managed here.

## **Fields**

| Bank Account No.                   | Specifies the bank account number.                                                                                                    |
|------------------------------------|----------------------------------------------------------------------------------------------------|
| Bank Account Name                  | Shows the bank account number.                                                                                                    |
| Bank Account                       | View the country-/region code of the bank account.                                                                                                    |
| country , negloneoue               | Note                                                                                                    |
|                                    | The field <b>country/region code</b> must be specified with the current bank account so that the account can be used for payment transactions.                   |
| Bank Account IBAN                  | Shows the IBAN of the bank account.                                                                                                    |
| SEPA Credit Transfer<br>Schema     | Specifies which payments XML schema should be used for the SEPA credit transfer.                                                                                 |
|                                    | For more information, see Setup, XML Schemas.                                                                                                    |
| SEPA Direct Debit<br>Schema        | Specifies the payment transaction XML Schema to be used for SEPA Direct Debit.                                                                                   |
|                                    | For more information, see Setup, XML Schemas.                                                                                                    |
| Non-SEPA Credit<br>Transfer Schema | Specifies the payment transaction XML schema to be used for the non-SEPA transfer.                                                                               |
|                                    | For more information, see Setup, XML Schemas.                                                                                                    |
| Originator ID                      | Specifies the originator ID for the payment transaction XML schemas if required.                                                                                 |
|                                    | Note                                                                                                    |
|                                    | Only fill the originator ID if it is permitted or required in the XML file after consultation your bank.                                                         |
| Originator ID Issuer               | Specifies the issuer of the originator ID for the payment transaction XML schemas if required.                                                                   |
|                                    | Note                                                                                                    |
|                                    | Only specify the issuer of the originator ID if specification in the XML file is permitted or required after consultation your bank.                             |
| Charge Account No.                 | Specifies the expense account for the direct transfer of expenses to a ledger sheet, or the indirect transfer to a ledger sheet via bank account reconciliation. |

## Action

#### • Bank Account Card

This action opens the **Bank Account Card** where you can specify the details for this bank account.

#### • Clearing Entries

Clearing Entries for the bank account are displayed here. When you create a payment file, a **Clearing Entry** is created for each record.

For more information, see Archive, Clearing Entries.

## Setup, Bank Codes

In the page **NCP Payment Transactions Bank Codes** you can manage the bank codes. You have the possibility to import bank codes easily and comfortably from 3 banking institutions.

#### Note

If there are already records in the table **NCP Bank Code** you will be asked how to proceed. You have different possibilities how the import the data are to be handled.

## Fields

| SWIFT/BIC<br>Code      | Specifies the SWIFT code of the bank.                                                                                                    |
|------------------------|----------------------------------------------------------------------------------------------------|
| BAnk<br>Branch No.     | Specifies the bank branch no. of the bank. If the data was imported via <b>Download</b> , the bank branch no., if available, is only imported and viewed for austrian and german bank institutes.                                                                                                    |
| Name                   | Specifies the name of the bank institute.                                                                                                    |
| ISO<br>Country<br>Code | Specifies the ISO code for the country or region of the bank.                                                                                                    |
| Adress                 | Specifies the address of the bank. If the data was imported via the <b>Download</b> , the address, if available, is only imported and viewed for austrian institutes.                                                                                                    |
| Post Code              | Specifies the postal code of the bank.                                                                                                    |
| City                   | Specifies the city of the bank.                                                                                                    |
| County                 | Specifies the federal region or country of the bank. If the data was imported using the <b>Download</b> , the county, if available, is imported and viewed only for austrian banks.                                                                                                    |
| Telefon No.            | Specifies the phone number of the bank. If the data was imported via the <b>Download</b> , the telephone number, if available, is only imported and viewed for austrian banks.                                                                                                    |
| Fax No.                | Specifies the fax number of the bank. If the data was imported via the <b>Download</b> , the fax number, if available, is only imported and viewed for austrian banks.                                                                                                    |
| E-Mail                 | Specifies the e-mail address of the bank. If the data was imported via the <b>Download</b> , the e-mail address, if available, is only imported and viewed for austrian banks.                                                                                                    |
| Website                | Specifies the website address of the bank. If the data was imported via the <b>Download</b> , the website address, if available, is only imported and viewed for austrian banks.                                                                                                    |
| Information            | Contains further information about the bank. With <b>Download</b> of the German bank codes, the short name of the bank is entered in this field. With the <b>Download</b> of the Austrian bank codes you can see if the bank is the main bank or a branch. This makes it easier to find out whether it is a branch or the main bank |

### Actions

#### • Download

This action starts the download of predefined **Bank Codes** which you need for the **NCP payments export**. These bank codes are imported from 3 different bank institutions, including the **European Central Bank**, the **Austrian National Bank** and the **Deutsche Bundesbank**. When you start the download, you will be asked from which bank institution the bank codes should be imported or if *All* should be imported from all institutions at the same time..

#### • Download - Save as

Use this action to save the downloaded file to a location on your computer without importing the changes into Business Central, you download the data directly from the respective bank institutions. The export of your bank codes is started using the action **Export**. This allows you to export the existing entries in the table **Bank Codes** to a XML file, which you can also edit manually at any time.

#### Import

This action starts the import of existing bank codes from an XML file, these can be codes from older systems that you have already configured and exported using the export function.

#### • Export

Exports all bank codes from your database. This exported file can be used for import into other databases.

## Setup, NCP Payments XML Schemas

The EU and the EPC (European Payments Council) are intent on using the XML format as a standard in European payment transactions. At the moment, efforts are being made to minimize the numerous different national variants of payment transaction solutions and ultimately to eliminate them completely. The XML format should replace all other formats in order to standardize the processing of transactions on a technical level Europe-wide. This format is to be introduced and accepted as a standard both in the interbank sector and by customers.

Use this page to manage the XML schemas that are required for exporting the payment file. These schemas are used to map the data from Business Central to the fields in the XML schema file.

### **Fields**

| Туре                  | Specifies the type of XML schema. Possible values are: <b>SEPA Credit Transfer, SEPA</b><br>Direct Debit and Non-SEPA Credit Transfer                                                                                                    |
|-----------------------|----------------------------------------------------------------------------------------------------|
| Code                  | Specifies the code of the XML schema. This code meets the SEPA standard of the schema. You can find more information on this on Stuzza                                                                                                    |
| ISO Country<br>Code   | Specifies the countries for which the schema is valid. Some countries have different requirements of the ISO standard.                                                                                                    |
| Description           | The field <b>Description</b> is a combination of the abbreviation of the field Type, the ISO country code and the rulebook version of the schema. This only applies to downloaded schemas. If you have created a schema yourself, the <b>Description</b> is assigned by you. |
| IBAN Only<br>possible | The field <b>IBAN Only possible</b> indicates that the schema also supports transactions without the specification of <b>SWIFT Code</b> .                                                                                                    |
| Dom. IBAN<br>Only     | The field <b>IBAN Only possible</b> indicates that the schema also supports transactions without the specification of <b>SWIFT Code</b> . If <b>Dom. IBAN Only</b> is set, domestic transactions are also allowed without <b>SWIFT Code</b> .                                |
| Int. IBAN<br>Only     | The field <b>IBAN Only possible</b> indicates that the schema also supports transactions without the specification of <b>SWIFT Code</b> . If <b>Int. IBAN Only</b> is set, foreign transactions are also allowed without <b>SWIFT Code</b> .                                 |

| IBAN or<br>Bank<br>Account No.<br>possible | The field <b>IBAN or Bank Account No. possible</b> indicates that the schema also supports transactions without <b>IBAN</b> .                                                                                                    |
|--------------------------------------------|----------------------------------------------------------------------------------------------------|
| IBAN or<br>Bank<br>Account No.             | The field <b>IBAN or Bank Account No. possible</b> indicates that the schema also supports transactions without <b>IBAN</b> . If <b>IBAN or account number</b> is set, the <b>account number</b> of the recipient bank is written to the payment file if no <b>IBAN</b> exists.             |
| Address<br>Specification<br>possible       | Indicates that the schema supports address information.                                                                                                    |
| Originator<br>Address                      | The field <b>Address Specification possible</b> views whether the scheme supports address data. The field <b>Originator Address</b> specifies whether the address data of the originator, which was stored in the <b>NCP Payments Export Setup</b> , should be written to the payment file. |
| Recipient<br>Address                       | The field <b>Address Specification possible</b> indicates that the scheme supports address data. The field <b>Recipient Address</b> specifies the address data of the recipient that should be written to the payment file.                                                                 |
| Batch<br>Booking                           | Specifies how the transaction is posted on the bank side. That is, whether it is a collective posting ('Yes') or an individual posting ('No').                                                                                                    |
| Extended<br>Character<br>Set               | Specifies if the expanded character set should be activated.                                                                                                    |
| Charges<br>Selection<br>possible           | Indicates that the schema allows the specification of charges.                                                                                                    |
| Urgent<br>Payment<br>possible              | Indicates that the schema supports urgent payments.                                                                                                    |
| Date of<br>Specification                   | Specifies the date of the specification.                                                                                                    |
| Last Date<br>Modified<br>(Schema<br>Lines) | Shows whether, and if so, when the schema lines were last changed.                                                                                                    |

. .

## Actions

### • Download

This action starts the download of predefined **XML schemas** which are required for the **NCPE Payments Export**. These XML schemas are constantly updated and provided.

### • Download - Save As

Use this action to save the downloaded XML file to a location on your computer without importing the content into your Business Central. This can help you to do necessary modifications for your bank directly in this file before you import it into the database with the action **Import**.

#### Import

This action starts the import of existing XML schemas from a XML file. These can be codes from older systems that you already have configured and exported using the export function.

#### • Export

Exports all XML schemas from your database. The exported file can be used for import into other databases.

## Setup, XML Schema Values

On this page you will find a list with the available values you can use for **XML Schemas**. The fields are assigned to the lines on the page **NCP Payments XML Schemas**. For more information, see XML Schemas.

## Fields, General

Value View the placeholder or value that can be used in the XML Schema.

Description View further information about the value.

## Setup, Countries/Regions

In this overview you can setup and manage settings for countries and regions. For more information, see Change basic settings on Business Central online help.

## Fields

Use this setup page to define the settings for the individual countries/regions for your business.

| Code                        | Specifies the country/region of the address.                                                                                                    |
|-----------------------------|----------------------------------------------------------------------------------------------------|
| Name                        | Specifies the name of the country/region.                                                                                                    |
| ISO-<br>Code                | Specifies a two-letter country code defined in ISO 3166-1.                                                                                                    |
| SEPA                        | Specifies that the country or region participates in SEPA. SEPA (Single Euro Payments Area)<br>aims to use the same procedures and standards for euro payments. If this check mark is<br>not correctly set, no SEPA file can be created for the customers and vendors to which it<br>applies.                                                                                                    |
| ISO<br>Numeric<br>Code      | Specifies a three-digit code number defined in ISO 3166-1.                                                                                                    |
| Address<br>Format           | Specifies the format of the address that is displayed on external-facing documents. You link an address format to a country/region code so that external-facing documents based on cards or documents with that country/region code use the specified address format.<br>Note If the County field is filled in, then the county will be printed above the country/region unless you select the <i>City+County+Post Code</i> option. |
| Contact<br>Adress<br>Format | Specifies where you want the contact name to appear in mailing addresses.                                                                                                    |
| Intrastat<br>Code           | Specifies an Intrastat Code for the country/region you are trading with.<br>For more information, see Intrastat on Business Central online help.                                                                                                    |
| VAT<br>Scheme               | Specifies the national body that issues the VAT registration number for the country/region in connection with electronic document sending.                                                                                                    |

## Actions

#### Custom Address Format

Define the scope and order for fields that make up the country/region address.

#### • VAT Reg. No. Formats

Specifies that the tax registration number for an account, such as customer, corresponds to the standard format for tax registration numbers in an account's country/region.

## Setup, Languages

All necessary settings for the individual language codes are set up here. Also the **Payment Notification Texts** and the **SEPA Mandates Texts** can be stored or set up here. With the **Supported Setup**, values can be suggested for the setup.

#### Note

In most cases, no language code is stored with the vendors and vendors. Therefore, you should also set up a data record without **language code**.

| Language<br>Code                              | Specifies the code for the language. If you want to perform setup for vendors and customers who have not defined a language code, leave this field blank. Click the field to view the existing language codes in the Language table. |
|-----------------------------------------------|----------------------------------------------------------------------------------------------------|
| Language<br>Name                              | Views the description for the language.                                                                                                    |
| Linked<br>Language<br>Code                    | Using the field Linked language code allows you to link texts from another language code. This means that the text is not set up with the current language code, but with a linked code.                                             |
| SEPA<br>Mandates<br>Text Exists               | Views if there is a SEPA mandate text for this language setting or not. Click on the field or on the SEPA Mandate Text action to view the text.                                                                                      |
| Pmnt.<br>Notification<br>Payment<br>File Text | Specifies the text to be used for the payment notification in the payment file. The following placeholders can be used in the Payment Notification Text in Payment File field: %1 Payment Notification No.                           |
| Pmnt.<br>Notification<br>E-Mail<br>Subject    | Specifies the text that is to be used for the subject of a notification e-mail. The following placeholders can be used in the Notification E-mail Subject field: %1 Notification No.                                                 |

## Fields

## Actions

#### • Pmnt. Notification E-Mail Text

You can use this action to configure the texts in different languages for the payment notification e-mail messages.

#### • SEPA Mandates Text

With this action the mandate text lines can be defined in different languages. For more information, see Setup, SEPA Mandates Text Lines.

## Setup, SEPA Mandate Text Lines

Before executing a SEPA direct debit, you must have an agreement with the business partner. To do this, you create a SEPA mandate form. You define the text modules for this form as SEPA mandate text.

The best suitable text block is determined in the following order (the first one found is used):

| Language<br>Code           | Direct<br>Debit<br>Type | Direct Debit Sequence |
|----------------------------|-------------------------|-----------------------|
| of the<br>customer         | of the<br>mandate       | of the mandate        |
| of the<br>customer         | of the<br>mandate       | "All"                 |
| of the<br>customer         | "All"                   | of the mandate        |
| of the<br>customer         | "All"                   | "All"                 |
| linked<br>language<br>code | of the<br>mandate       | of the mandate        |
| linked<br>language<br>code | of the<br>mandate       | "All"                 |
| linked<br>language<br>code | "All"                   | of the mandate        |
| linked<br>language<br>code | "All"                   | "All"                 |
| without<br>language        | of the<br>mandate       | of the mandate        |

code

| without<br>language<br>code | of the<br>mandate | "All"          |
|-----------------------------|-------------------|----------------|
| without<br>language<br>code | of the<br>mandate | of the mandate |
| without<br>language<br>code | of the<br>mandate | "All"          |

## **Fields**

| Direct<br>Debit<br>Type     | Specifies the direct debit type for which the text is valid.     |
|-----------------------------|------------------------------------------------------------------|
| Direct<br>Debit<br>Sequence | Specifies the direct debit sequence for which the text is valid. |
| Text                        | Specifies the text for the mandate.                              |

## Setup, Customer Bank Account List

In the **Customer Bank Account List** you can create the bank accounts of your customers. You can access the overview by clicking on **Customers**-list or -card on **Navigate** > **Customer** > **Bank Accounts**.

For more information, see Setup Bank Accounts on Business Central online help.

## **Fields**

| Code                    | Specifies a code to identify this customer bank account. You can use the same code to link each customer to their bank account (for example, BANKACC1).                                                                                 |
|-------------------------|----------------------------------------------------------------------------------------------------|
| Name                    | Specifies the name of the bank where the customer's bank account is managed.                                                                                                    |
| Country-/Region<br>Code | Specifies the country/region of the address. This field is important, for example, to check if SEPA transactions are allowed for this account.                                                                                          |
| IBAN                    | Specifies the bank account's international bank account number.                                                                                                    |
| SWIFT-Code              | Specifies the SWIFT code (international bank identifier code) of the bank where the customer has the account.                                                                                                    |
| Phone No.               | Specifies the telephone number of the bank where the customer has the bank account.                                                                                                    |
| Contact                 | Specifies the name of the bank employee regularly contacted in connection with this bank account.                                                                                                    |
| Main Bank<br>Account    | in this field, the bank account can be marked as main bank account.<br>Note<br>If a customer has defined more than one bank account, this indicator identifies the<br>bank account as the default for payment suggestions, for example. |
| SEPA Mandates           | Shows the number of SEPA mandates for this bank account. If you click on the number, you will get the details of these SEPA mandates.<br>For more information, see SEPA Mandates.                                                       |

## Actions

#### • Direct Debit Mandates

View or edit the direct debit mandates. The direct debit mandates reflect your agreement with customers to **collect invoice payments** from their bank account.

#### • Payment Entries

All Payment Entries to this Bank Account are listed here.

## Setup, Vendor Bank Account List

In the **Vendor Bank Account List** you can create the bank accounts of your vendors. You can access the overview by clicking on **Vendors**-list or -card on **Navigate** > **Vendor** > **Bank Accounts**.

For more information, see Setup Bank Accounts on Business Central online help.

## **Fields**

| Code                    | Specifies a code to identify this vendor bank account. You can use the same code to link each vendor to their bank account (for example, BANKACC1).                                                                                          |
|-------------------------|----------------------------------------------------------------------------------------------------|
| Name                    | Specifies the name of the bank where the vendor's bank account is managed.                                                                                                    |
| Country-/Region<br>Code | Specifies the country/region of the address.<br><b>Note</b><br>This field is important, for example, to check if SEPA transactions are allowed for<br>this account.                                                                          |
| IBAN                    | Specifies the bank account's international bank account number.                                                                                                    |
| SWIFT-Code              | Specifies the SWIFT code (international bank identifier code) of the bank where the vendor has the account.                                                                                                    |
| Phone No.               | Specifies the telephone number of the bank.                                                                                                    |
| Contact                 | Specifies the name of the bank employee regularly contacted in connection with this bank account.                                                                                                    |
| Main Bank<br>Account    | in this field, the bank account can be marked as main bank account.<br><b>Note</b><br>If a vendor has defined more than one bank account, this indicator identifies the<br>bank account as the default for payment suggestions, for example. |

## Aktionen

#### • Payment Entries

All Payment Entries to this Bank Account are listed here.

## Setup, Direct Debit Mandates

With the authorization of your customer, you can collect payments directly from the customer's bank account.

In order to be able to process **Direct Debits** you set up the customer's payment method. Finally, set up the direct debit mandate that corresponds to your agreement with the customer to collect payments within a certain period of time.

To advise the bank to transfer the payment amount from the customer's bank account to your company's account, create a direct debit posting that contains information about bank accounts, the sales invoices that are affected, and the direct debit payment instruction. You then export an XML file based on the direct debit entry and send it to your bank for processing.

#### Note

SEPA direct debits can only be executed for documents with the currency EURO.

Before you can create an XML file with the payment data, you must perform the following setup steps:

• Set up the **bank account** to which the collected amounts from your customers should be posted.

For more information, see Setup, Bank Account Setup.

- Set up the payment method of the customer.
- Set up the direct debit mandate that corresponds to your agreement with the customer to direct debit his payments within a certain period of time.

## Fields

| ID                            | Specifies the ID of the direct debit mandate.                                                                                                    |
|-------------------------------|----------------------------------------------------------------------------------------------------|
| Direct Debit<br>Type          | Specifies that the mandate is a CORE - basic direct debit, a B2B - company direct debit or a COR1 - basic direct debit with reduced processing time.              |
| Final DD Created              | Specifies when the final direct debit was created for this mandate.                                                                                               |
| First Direct Debit<br>Created | Specifies that the first direct debit was created for this mandate.                                                                                               |
| Mandate Form<br>Printed       | Specifies that the mandate form has been printed for this mandate. This field is set if you called the action <b>Print Mandate Form</b> and you printed the form. |
| Valid From                    | Specifies the date when the direct-debit mandate starts.                                                                                                    |
| Valid To                      | Specifies the date when the direct-debit mandate ends.                                                                                                    |
| Payment Entries<br>Exists     | Shows the number of payment entries (regardless of the direct debit sequence) for the mandate.                                                                    |
| Customer Bank<br>Account Code | Specifies customer bank account that the direct-debit mandate is activated for.<br>The field is filled automatically.                                             |
| Date of<br>Signature          | Specifies when the direct-debit mandate was signed by the customer.                                                                                               |
| Payment Type                  | Specify that the agreement covers several (recurring) or a single (one-off) direct debit.                                                                         |
| Blocked                       | Specifies that the mandate is locked. This is set if, for example, a customer has been declared as insolvent.                                                     |
| Closed                        | Specifies that the direct-debit mandate is closed, for example because the date in the Valid To field has been exceeded.                                          |

## Actions

#### • Print Mandate Form

Use this action to print a form that you can then hand over to the customer. It is used to confirm the agreement with the customer to collect his payments within a certain period of time by signing it.

For more information, see Direct Debit Mandate Form.

## Export Tasks, Work with payment transactions Export

When you make payments to vendors or customers or gather open entries, you post the respective payment entries in a payment or cash receipt journal. These journals have been optimized for applying and executing payments. They contain several powerful features, such as the **Payment Suggestion** function, which helps you to find outstanding payments and insert them into a payment or cash receipt journal. **NCPE Payments Export** extends this functionality to enable you to process your payment transactions quickly, easily and in a customer-friendly manner, in compliance with national and international standards. You can export data to a **Payment File** from a payment or cash receipt journal.

Below you will find instructions on how to do this.

#### Note

You initiate payments to vendors and customers (for example, credit memos) in the payment journal.

In the cash receipt journal, you initiate the collection of payments from customers. In both cases the following steps will lead you to your goal:

### Making a payment suggestion

To create a payment proposal, proceed as follows:

- 1. In the role center, klick NCP Payments Payment Journal or Cash Receipt Journal.
- 2. Click on Suggest Payments (Suggest Customer Payments, Suggest Vendor Payments or Suggest Employee Payments)

The Vendor Payment Suggestion, Customer Payment Suggestion or Employee Payment Suggestion window opens.

- 3. Enter the desired parameters.
- 4. Click on OK.

The outstanding entries are determined and written to the journal.

For more information, see Payment Journal.

For more information, see Tasks, Make Payment Suggestions.

### Creating a Payment File

To create a Payment File, follow these steps:

1. Click (in the journal) on the action Create Payment File.

2. Click on **OK** and confirm the message. The payment file is created.

For more information, see Tasks, Create Payment File.

### Getting Payment Information

In the following section you will learn how to get information about the entries in the journal or the created **Payment Files**.

#### • The Payment Statistic

With the action **Payment Statistics**, a new page is opened. In the page, a line per payment file that was created from the journal is listed.

For more information, see REports and Analysis, Payment Statistics.

#### • Clearing Entries

When a payment file is created, a clearing entry is being created.

To display the clearing entries, proceed as follows:

With the action **Clearing Entries** you open the overview of the **Clearing Entries** for the respective bank account. You will find the action:

- via the role centre under NCP payments Clearing Entries
- in the Bank Account
- in the **Payment Entries**
- or in the Journal

For more information, see History, Clearing Entries.

#### • Payment Entries

When creating the Payment Files, Payment Entries are being created.

You can open payment entries in the following areas:

- via the role centre under NCP payments Clearing Entries and then the action
   Payment Entries
- in the Bank Account
- in the Payment Entries
- or in the Journal
- on Customer/Vendor/Employee with the action Payment Entries

For more information, see History, Payment Entries.

#### • Payment Remittance Entries

Payment entries are created when a payment file is created. They contain information about which entries were cleared by the payment.

- 1. Open the **Payment Entries** as described above.
- 2. Click on the button **Remittance Entries**.

An overview of the entries, that were generated for the bank account when the payment file was created, is displayed.

For more information, see History, Payment Remittance Entries.

#### • Payment Posting Entries

When you post the journal, a **Payment Posting Entry** is created, which contains information about the posting.

You can access this overview by clicking on the **No. of Pmt. Posting Entries** field in the **Payment Entry** list.

For more information, see History, Payment Posting Entries.

## Export Tasks, Payment Journals

## Fields

The table includes following fields:

| Posting<br>Date             | Specifies the posting date for the entry.                                                                                                    |
|-----------------------------|----------------------------------------------------------------------------------------------------|
|                             | Note<br>Please note - it may or may not be the date ON WHICH the payment is posted.                                                                                                    |
|                             | <b>Note</b><br>This field is copied from the payment suggestion, it is also taken into account<br>when determining the discount.                                                                                                    |
| Document<br>No.             | The document numbers are numbered in ascending order by the payment suggestion. If a <b>Start from Document No.</b> is set in the payment suggestion, this is used for the first journal line.                                                                                                    |
| External<br>Document<br>No. | Specifies a second document number. This usually refers to the numbering system used by the customer or vendor.                                                                                                    |
| Account<br>Type             | <ul> <li>Specifies the account type for the field Account No</li> <li>The following values are available: <ul> <li>G/L Account</li> <li>Customer</li> <li>Vendor</li> <li>Bank Account</li> <li>Fixed Asset</li> <li>IC Partner</li> <li>Employee</li> </ul> </li> <li>Note If you fill the journal by payment suggestion then only customer and vendor or employee appears in the Account Type.</li></ul> |
| Account<br>No.              | Specifies the account number that the entry on the journal line will be posted to.<br><b>Note</b><br>This field is copied from the <b>payment suggestion</b> .                                                                                                    |
| Description                 | Specifies the description of the entry.                                                                                                    |

|                                | Note<br>This field is copied from the <b>payment suggestion</b> .                                                                                                    |
|--------------------------------|----------------------------------------------------------------------------------------------------|
| Currency<br>Code               | Specifies the code of the currency for the amounts on the journal line.                                                                                                    |
| Payment<br>Method<br>Code      | Specifies how to make payment, such as with bank transfer, cash, or check.                                                                                                    |
| Amount                         | Specifies the total amount (including VAT) that the journal line consists of.                                                                                                    |
| Amount<br>(LCY)                | Specifies the total amount in local currency (including VAT) that the journal line consists of.                                                                                                    |
| Bal.<br>Account<br>Type        | Specifies the type of account that a balancing entry is posted to, such as BANK for a cash account.                                                                                                    |
|                                | Note<br>This field is copied from the <b>payment suggestion</b> .                                                                                                    |
| Bal.<br>Account<br>No.         | Specifies the number of the general ledger, customer, vendor, or bank account that the balancing entry is posted to, such as a cash account for cash purchases.                                                         |
|                                | This field is copied from the <b>payment suggestion</b> .                                                                                                    |
| Applied<br>(Yes/No)            | Specifies if the payment has been applied.                                                                                                    |
| Applies-to<br>Doc. Type        | Specifies the type of the posted document that this document or journal line will be applied to when you post, for example to register payment.                                                                         |
| Applies-to<br>Doc. No.         | Specifies the number of the posted document that this document or journal line will be applied to when you post, for example to register payment.                                                                       |
| Applies-to<br>Doc. Due<br>Date | Specifies the due date from the <b>Applies-to Doc.</b> on the journal line.                                                                                                    |
| Payment<br>Type                | <ul> <li>Specifies the payment typ for the journal line.</li> <li>The following values are available: <ul> <li>Non-SEPA Credit Transfer</li> <li>SEPA Credit Transfer</li> <li>SEPA Direct Debit</li> </ul> </li> </ul> |

| 2020                        | Manual - NCP Payments by NAVAX                                                                                                    |
|-----------------------------|----------------------------------------------------------------------------------------------------|
|                             | The field <b>Payment Type</b> can already be filled by the payment suggestion. You can only change the value, in a standard setup, as long as the indicator <b>Payment Created</b> is not set.      |
| External<br>Bank<br>Account | The unique or main bank account of the customer and vendor is automatically filled in this field.                                                                                                   |
| Code                        | Note<br>Here you can change the selected account or afterwards select an account.                                                                                                    |
| Mandate ID                  | Specifies the mandate identification number.                                                                                                    |
|                             | Note                                                                                                    |
|                             | This field is only available in the cash receipt journal.                                                                                                    |
| Direct<br>Debit Type        | Specifies the direct debit type for the transaction.                                                                                                    |
|                             | This field is only available in the cash receipt journal                                                                                                    |
|                             | The value of the mandate in the Mandate ID field is automatically applied into this                                                                                                    |
|                             | field.                                                                                                    |
| Direct                      | Specifies the direct debit sequence                                                                                                    |
| Debit                       | Options:                                                                                                    |
| Sequence                    | • One-Off                                                                                                    |
|                             | Recurrent     First                                                                                                    |
|                             | First                                                                                                    |
|                             |                                                                                                    |
|                             | Note                                                                                                    |
|                             | This field is only available in the cash receipt journal.                                                                                                    |
|                             | The value of the mandate is automatically applied in this field.                                                                                                    |
| Original<br>Direct<br>Debit | The field <b>Original Direct Debit Sequence</b> is being filled if the sequence is changed automatically by the file creation. If the transaction is cancelled, the direct debit sequence is reset. |
| Sequence                    | Nede                                                                                                    |
|                             | Note<br>This field is only available in the cash receipt journal                                                                                                    |
|                             | The value of the mandate is automatically applied in this field.                                                                                                    |
| Date of                     | This field will be filled when you enter the External bank account code field or via                                                                                                    |
| Mandate                     | the payment suggestion and can be changed in the journal if necessary. The                                                                                                    |
|                             | default value is based on the field <b>Date of Signature</b> from the customer bank                                                                                                    |
|                             | account card.                                                                                                    |
|                             | Note                                                                                                    |
|                             | This field is only available in the cash receipt journal.                                                                                                    |

| Payment<br>Reference                | Payment reference of the vendor (in the payment journal) or the customer (in the cash receipt journal).                                                                                                    |
|-------------------------------------|----------------------------------------------------------------------------------------------------|
| One-Time<br>Transfer                | This is the indicator for a one-time instruction.<br><b>Note</b><br>This field is being filled by the system when a one-time bank transfer is set up.<br>For more information, see One-Time Transfer.                                                                                      |
| Payment<br>Status                   | If the file has already been created, this field is automatically filled with the option <b>File Created</b> .                                                                                                    |
| No. of<br>Payment<br>Entries        | Number of payment entries for this journal line.                                                                                                    |
| Execution<br>Date                   | Date on which the payment will be executed.                                                                                                    |
| Pmt.<br>Notification                | If a payment notification exists for this line, the field is automatically filled with the option "Yes". For more information, see Create Payment Notification.                                                                                                    |
| Pmt.<br>Notification<br>No.         | The number of the notification. This number is obtained from a number series that<br>you have set up in the <b>NCP Payments Export Setup</b> in the field <b>Payment</b><br><b>Notification Numbers</b> . For more information, see NCP Payments Export Setup -<br>Create Payment Files.   |
| Pmt.<br>Notification<br>Printed     | Indicates that the payment advice note has already been printed.<br>Note<br>This indicator is automatically set when you execute the <b>Payment Notification E-</b><br><b>Mail Suggestion</b> and print the <b>Payment Notification</b> after creating the <b>Payment</b><br><b>File</b> . |
| Pmt.<br>Notification<br>E-Mail Sent | Kennzeichen, dass das Avis bereits versendet wurde.<br>Note<br>This indicator is automatically set when you execute the <b>Payment Notification E-</b><br><b>Mail Suggestion</b> and send the <b>Payment Notification</b> vie e-mail after creating the<br><b>Payment File</b> .           |
| Bank<br>Payment<br>Type             | Specifies the code for the payment type to be used for the entry on the journal<br>line.<br><b>Note</b><br>This field is only available in the payment journal. This field is copied from the                                                                                              |

normant creation

| 14.7.2 | 2020                             | Manual - NCP Payments by NAVAX                                                                                                    |
|--------|----------------------------------|----------------------------------------------------------------------------------------------------|
|        |                                  | payment suggestion.                                                                                                    |
|        | Correction                       | Specifies the entry as a reversal entry. This only causes the entry to be viewed on the "wrong" side with a negative sign on various analyses.                                                                                                    |
|        | Collective<br>Transaction<br>No. | This field is hidden by default. If the indicator <b>Collective Transaction</b> is not set in the <b>Payments Export Setup</b> (For more information, see Payments Export Setup.), collective transactions are not executed. Lines with the same collective transaction number are combined anyway.                             |
|        |                                  | Note<br>The aggregation only takes place if the following fields are the same for the rows:<br>Payment type, Account Type, Account Number, External Bank Account Code,<br>Currency Code, Direct Debit Type, Direct Debit Sequence, Mandate ID, Date of<br>Mandate. Lines with payment reference are always exported separately. |

### Actions

#### • Suggest Vendor Payments

This action determines open **Vendor Ledger Entries** according to your settings and inserts them in the journal to proceed the payment transaction. For more information, see Tasks, Suggest Payments.

#### Suggest Customer Payments

This action determines open **Customer Ledger Entries** according to your settings and inserts them in the journal to proceed the payment transaction. For more information, see Tasks, Suggest Payments.

#### • Suggest Employee Payments

This action determines open **Employee Ledger Entries** according to your settings and inserts them in the journal to proceed the payment transaction. For more information, see Tasks, Suggest Payments.

#### • Payment Suggestion List

Click on the action **Payment Suggestion List** to view the report. The payment suggestion list displays all lines waiting for payment and a summary of the amounts, grouped by bank account and message type.

#### • Create Payment File

The action creates a payment file based on the lines in the journal. For more information, see Tasks, Create Payment File.

#### • Void Payment File

can no longer be deleted by the application (has to be done manually), but the journal lines can now be modified and you can create a new, corrected payment file.

#### • Payment File Test Report

You can click on the action **Payment File Test Report** to check with preview whether all required informations have been entered.

The report is especially helpful when you are making payments for the first time. You will then see an overview of all missing details. However, you can also try to create the payment file without this test report and correct any error messages manually.

#### • Clearing Entries

When a payment file is created, an entry per file, with the status of the file is created in the Clearing Entry table. This action opens the overview of these entries. For more information, see History, Clearing Entries.

#### • Print Clearing List

Runs a report that displays detailed information about the created payment file.

#### • Payment Statistics

This action opens a page with information about the payment file. One line is printed for each payment file created from the journal.

For more information, see Reports and Analysis, Payment Statistics.

#### • Notification E-Mail Suggestion

The payment notification is useful to help the recipient to assign the payment(s). This is particularly true in the case of a collective transfer. Once the payment file has been created, you can send the payment notification by e-mail. Using the action Payment Notification E-mail Suggestion, a suggestion is first created. This suggestion will not be saved, but newly created each time you call the Payment Notification E-mail Suggestion. For more information, see Tasks, Notification E-Mail Suggestion.

#### • Print Notification

The payment notification is useful to help the recipient to assign the payment(s). This is particularly true in the case of a collective transfer. Once the payment file has been created, you can send the payment notification by e-mail. Using the action Payment Notification E-mail Suggestion, a suggestion is first created. This suggestion will not be saved, but newly created each time you call the Payment Notification E-mail Suggestion. For more information, see Tasks, Notification E-Mail Suggestion.

#### Renumber Document Numbers

If you delete lines in the journal, gaps will occur in the document numbers. If this is a https://www.navax.app/manual.php?AppID=NCP&L=en

problem, click on the action **Renumber Document Numbers**. The document number is renumbered for all lines in the journal where neither **Check Printed** nor **Payment File Created** is set.

#### Note

Document Numbers that have been used in other suggestions are not renumbered.

## Export Tasks,

## **Making Payment Suggestions**

You start the **Payment Suggestion** in a **Payment Journal**. Depending on which suggestion you start, the Vendor Payment Suggestion, Customer Payment Suggestion, or Employee Payment Suggestion window opens.

The parameters define how the open entries are determined for the payment suggestion, how they are grouped by customer, vendor, or employee, and which data is written to the journal lines.

The following section describes the available parameters:

Find Payments:

| Last Payment Date             | The payment suggestion only considers entries whose due date is before or on this date.<br>Only entries for which no value is entered in the field <b>On Hold</b> are taken into account.                                                                                                    |
|-------------------------------|----------------------------------------------------------------------------------------------------|
| Find Payment<br>Discounts     | Indicator that the payment discount date is taken into account when searching for available payments. Instead of the field <b>Last Due Date</b> , the field <b>Last Payment Discount Date</b> is taken into account.                                                                                                    |
| Last Payment<br>Discount Date | Indicator that the payment discount date is taken into account when searching<br>for possible payments.<br>Instead of the field Last Due Date, the field Last Cash Discount Date is taken<br>into account.<br>If the indicator Consider Payment Discount Tolerance is set, the payment is also<br>taken into account for the payment discount tolerance. |
| Last Payment<br>Discount Date | If the indicator <b>Find Payment Discount</b> is set, this field (and not the field <b>Last Due Date</b> ) is taken into account for filtering by payment discount date. If the field is empty, the field <b>Last Due Date</b> is used to find the items.                                                                                                |
| Use Vendor<br>Priority        | Indicator that the Priority field on the vendor card determines the order in which<br>the vendor entries are suggested for payment.<br>This field is available only for payment suggestions in payment journals.<br>Payments are made until the amount in the field <b>Available Amount (LCY)</b> is<br>consumed.                                        |
| Available Amount<br>(LCY)     | Amount available for payments to vendors.<br><b>Note</b><br>This field is only available for payment suggestions in payment journals.<br>Payments to vendors are made (ranked according to vendor priority) until the<br>amount is used up.                                                                                                    |

#### Summarize Results:

| Summerize per Vendor      | Indicator that the lines are summarized per vendor (and currency).             |
|---------------------------|--------------------------------------------------------------------------------|
|                           | Note                                                                           |
|                           | This field is only available for payment suggestions in payment journals.      |
| Summerize per<br>Customer | Indicator that the lines are summarized per customer (and currency).           |
| Customer                  | Note                                                                           |
|                           | This field is only available for payment suggestions in cash receipt journals. |
| By Dimension              | Select the dimensions by which you want to group the payment                   |
|                           | suggestions. It is possible for the same combination of                        |
|                           | Customer/Vendor                                                                |
|                           | Combination of Dimension Values                                                |
|                           | and Currency                                                                   |
|                           | to create a line.                                                              |
|                           | Note                                                                           |
|                           | This field is only available if the indicator Summerize per Vendor or          |
|                           | Summerize per Customer is set.                                                 |

#### Fill in Journal Lines:

| Posting Date                           | Date on which the payments are posted.<br>This field is transferred to the journal lines.                                                                                                    |
|----------------------------------------|----------------------------------------------------------------------------------------------------|
| Consider Payment Discount<br>Tolerance | Indicator that the cash discount tolerance date of the individual entries<br>is also taken into account when the payment suggestion is created.<br>You can set the indicator <b>Block Payment Tolerance</b> on the vendor or<br>customer card to block the payment discount tolerance for specific<br>vendors/customers. |
| Starting Document No.                  | Document number for the first line of the payment suggestion.<br>Note<br>If the indicator New Doc. No. per Line is not set, this number is<br>applied to every journal line.                                                                                                    |
| New Doc. No. per Line                  | Indicates that the journal lines are numbered sequentially (starting from the number in the field <b>Starting Document No.</b> ).                                                                                                    |
| Bal. Account Type                      | Type of balancing account (G/L account, bank account).<br><b>Note</b><br>The value is taken from the settings for the journal and is predefined.<br>This field is applied to all journal lines.                                                                                                    |

Bal. Account No.

#### Manual - NCP Payments by NAVAX

Number of the balancing account to which the posting is to be posted.

You can enter the account number or select from a drop down list.

#### Note

The value is taken from the settings for the journal and is predefined. This field is applied to all journal lines.

Payment Type

Payment type for the journal lines.

The following options are available:

- Direct Debit Suggestion (only available in cash receipt journals)
- Non-SEPA Credit Transfer
- SEPA Credit Transfer
- SEPA Direct Debit (only available in cash receipt journals)

#### Note

If the field is empty, you must manually specify the payment type in the journal for each line.

For the SEPA Credit Transfer and SEPA Direct Debit payment types, only lines with the ISO currency code "blank" or "EUR" are included in the payment suggestion.

If you select the option **Credit Transfer Suggestion**, the system will try to create a credit transfer in the following order

 SEPA Credit Transfer (if the rules of the external bank account search apply (IBAN, country/region code, SWIFT code available) and the company's bank account contains a SEPA credit transfer scheme.

For more information, see Bank Account Setup.

• Non-SEPA Credit Transfer if your bank account has a non-SEPA credit transfer scheme.

If you choose the option **Direct Debit Suggestion**, the system searches for existing transactions of the customer with this currency code. The system tries to create a **Direct Debit** in the following order

 SEPA Direct Debit (if the rules of the external bank account search apply and the company's bank account contains a SEPA Direct Debit Scheme.

For more information, see Bank Account Setup.

If a transaction is found, the payment type and the external bank account code of the transaction are suggested. If no transaction is found, the system tries to determine the external bank account and payment type according to the rules of the external bank account search.

The external bank account search, especially with the option Last Transaction/Main Bank Account, in combination with direct debit/credit transfer suggestion, should provide the best results in

|                                                                          | most cases.<br>For more information, see NCP Payments Export Setup.                                                                                                    |
|--------------------------------------------------------------------------|----------------------------------------------------------------------------------------------------|
| Foreign Currency Filter                                                  | Indicator that the filter is applied to items with ISO currency codes other than 'blank' or 'EUR'.                                                                                                    |
| Without Reductions                                                       | Indicator that entries that would reduce the amount (credit memos, refunds) are not included in the payment suggestion.                                                                                                    |
| Customer/Vendor/Employee                                                 | In this filter pane, you can limit the results of the payment suggestion<br>by setting filters on the customer/vendor/employee tables. You can<br>find further information on this under Sorting, Searching, and Filtering                                           |
| Customer Ledger<br>Entry/Vendor Ledger<br>Entry/Employee Ledger<br>Entry | In this filter pane, you can limit the results of the payment suggestion<br>by setting filters on the customer ledger entry/vendor ledger<br>entry/employee ledger entry tables. You can find further information<br>on this under Sorting, Searching, and Filtering |

## Export Tasks, One-Time Transfer

You can use a one-time statement to execute a bank transfer ad hoc without having to manage vendors/customers and external bank accounts. In the **Journals** you can define per line if it is a **One-Time Transfer**. To open the page **One-Time Transfer** click on the field **One-Time Transfer** (if no one-time payment has been defined yet, the value of the field is *No*), the page opens and you can set up the **bank account** for this transfer.

## Field, External Bank Account

| IBAN                           | Specifies the bank account information of the customer/vendor/employee. Using<br>the External Bank Account Card action in the journal pages, you can now also<br>create a one-time payment transaction if no external bank account code is<br>specified |
|--------------------------------|----------------------------------------------------------------------------------------------------|
| SWIFT Code                     | Specifies the bank account information of the customer/vendor/employee.                                                                                                    |
| Bank Branch<br>No.             | Specifies the Bank Branch No.                                                                                                    |
| Bank Name                      | Specifies the name of the bank.                                                                                                    |
| Bank Address                   | Specifies the address of the bank.                                                                                                    |
| Bank Address 2                 | Specifies an addition to the address of the bank.                                                                                                    |
| Bank Post Code<br>Code         | Specifies the post code of the bank.                                                                                                    |
| Bank City                      | Specifies the city of the bank.                                                                                                    |
| Bank<br>Country/Region<br>Code | Specifies the country/region code of the bank.                                                                                                    |

## Fields, Recipient Data

| Recipient Name         | Specifies the name of the recipient.                                                                            |
|------------------------|----------------------------------------------------------------------------------------------------|
|                        | Note<br>If nothing is specified, the data from vendor/customer/employee will be written to<br>the payment file. |
| Recipient Name         | Specifies an addition to the name of the recipient.                                                             |
| 2                      | Note<br>If nothing is specified, the data from vendor/customer/employee will be written to<br>the payment file. |
| Recipient              | Specifies the address of the recipient.                                                                         |
| Address                | Note<br>If nothing is specified, the data from vendor/customer/employee will be written to<br>the payment file. |
| Recipient<br>Address 2 | Specifies an addition to the address of the recipient.                                                          |
|                        | Note<br>If nothing is specified, the data from vendor/customer/employee will be written to<br>the payment file. |
| Recipient Post         | Spezifies the post code of the recipient.                                                                       |
| Coue                   | Note<br>If nothing is specified, the data from vendor/customer/employee will be written to<br>the payment file. |
| Recipient City         | Specifies the city of the recipient.                                                                            |
|                        | Note<br>If nothing is specified, the data from vendor/customer/employee will be written to<br>the payment file. |
| Recipient              | Specifies the country/region code of the recipient.                                                             |
| Code                   | Note<br>If nothing is specified, the data from vendor/customer/employee will be written to<br>the payment file. |

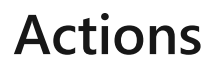

#### Suggest Data

Using the action **Suggest Data**, the data of the last one-time transaction (with the same account type/account number) can be suggested. The action only brings values if a **Payment File** has already been created for the combination of account type and account number. If, for example, a one-time payment transaction is defined for a line of the type G/L account and a payment file is created, this data can be suggested for the same G/L account in the next one-time payment transaction.

## Export Tasks,

## **Creating A Payment File**

To create a **Payment File** go through these steps:

1. Click (in the journal) on the action **Create Payment File**.

In the page that opens, specify which lines are to be exported to the **Payment File**. Select the required lines. Some of the data in the selected lines can still be changed when the payment file is created:

- Specify the Execution Date on which the bank should proceed the payments.
- The fields **Direct Debit Type** and **Execution Date One-Off/First Direct Debit** can only be changed for the payment type "SEPA Credit Transfer".
- The field **Charges** can only be changed if the XML schema of the bank account supports charges..

For more information, see XML-Schemas.

- If you activate the checkbox Urgent payment, the execution date is set to the current day. If Urgent Payment is not activated, the execution date is set to the following day. For SEPA direct debits with the direct debit type "CORE - basic direct debit", the execution date is set to the current day + 2 days.
- 3. Click on **OK** and confirm the message.

The payment file is created. The Payment Status field is automatically set to **Created** for all lines exported to the payment file.

Transactions with the same currency codes, debit types, debit sequences and execution date are combined in one file.

#### Note

When the Collective Transaction option is active in the **NCPE Payment Export Setup** window, journal lines are summarized in the payment file. In this way, they can also perform the collection of a credit memo. If an invoice with a higher absolute amount is to be cleared, the credit memo can also be cleared in the collective transaction. However, the amounts are posted separately in the payment journal.

For more information, see NCP Payments Export Setup.

## Export Tasks, Zahlungsdatei Zusammenfassung

Nachdem die Aktion **Zahlungsdatei erstellen** im Buch.-Blatt erfolgreich durchgeführt wurde und eine **Zahlungsdatei** erstellt, öffnet sich die Seite **Zahlungsdatei Zusammenfassung**. Hier erscheinen Informationen über die erstellte Zahlungsdatei, sie können auf einem Blick sehen mit welchen Einstellungen und welchen Betrag die Datei erstellt wurde. Zusätzlich können sie auch sehen, wieviele Avisos erstellt und ob die Avisos alle gedruckt bzw. gesendet wurden.

### Felder

| Lfd. Nr.                                                                                            | Zeigt die Postennummer an, die dem Clearingposten zugeordnet wurde. Die<br>Anwendung ordnet jedem Clearingposten eine eindeutige Nummer zu.                                                                                                    |
|----------------------------------------------------------------------------------------------------|----------------------------------------------------------------------------------------------------|
| Erstellungsdatum                                                                                    | Zeigt das Datum der Erstellung der Zahlungsdatei an                                                                                                    |
| Zahlungsart                                                                                         | Zeigt die Zahlungsart der Zahlungsdatei an.                                                                                                    |
| Bankkontonummer                                                                                     | Zeigt die Bankkontonummer an, für welche die Zahlungsdatei erstellt wurde.                                                                                                    |
| Dateireferenz<br>(Nachrichtenreferenz)                                                              | Zeigt die Referenz der Zahlungsdatei an.<br>Note<br>Die Referenz wird beim Erstellen der Zahlungsdatei aus dem aktuellen Datum<br>und der aktuellen Uhrzeit generiert.                                                                                                    |
|                                                                                                    |                                                                                                    |
| Betrag                                                                                              | Zeigt die Summe der Beträge aus den Zahlungsposten.                                                                                                    |
| Betrag<br>Betrag (MW)                                                                               | Zeigt die Summe der Beträge aus den Zahlungsposten.<br>Zeigt die Summe der Beträge in Mandantenwährung aus den<br>Zahlungsposten.                                                                                                    |
| Betrag<br>Betrag (MW)<br>Anzahl<br>Zahlungsposten                                                   | Zeigt die Summe der Beträge aus den Zahlungsposten.<br>Zeigt die Summe der Beträge in Mandantenwährung aus den<br>Zahlungsposten.<br>Anzahl aller Zahlungsposten die sich auf diesen Clearingposten beziehen.                                                                                                    |
| Betrag<br>Betrag (MW)<br>Anzahl<br>Zahlungsposten<br>Anzahl Avis                                    | Zeigt die Summe der Beträge aus den Zahlungsposten.<br>Zeigt die Summe der Beträge in Mandantenwährung aus den<br>Zahlungsposten.<br>Anzahl aller Zahlungsposten die sich auf diesen Clearingposten beziehen.<br>Anzahl aller Avis E-Mails die sich auf diesen Clearingposten beziehen.                                                                                                    |
| Betrag<br>Betrag (MW)<br>Anzahl<br>Zahlungsposten<br>Anzahl Avis<br>Avis nicht<br>gedruckt/gesendet | <ul> <li>Zeigt die Summe der Beträge aus den Zahlungsposten.</li> <li>Zeigt die Summe der Beträge in Mandantenwährung aus den<br/>Zahlungsposten.</li> <li>Anzahl aller Zahlungsposten die sich auf diesen Clearingposten beziehen.</li> <li>Anzahl aller Avis E-Mails die sich auf diesen Clearingposten beziehen.</li> <li>Anzahl aller gedruckten Avis die sich auf diesen Clearingposten beziehen.</li> </ul> |

## Aktionen

#### • Zahlungsdatei exportieren

Mit dieser Aktion können sie die zuvor erstellte Zahlungsdatei exportieren. Dies startet den Download der Datei auf ihren Computer um sie dann in die Banksoftware ihrer Bank zu importieren.

#### • Zahlungsdatei annullieren

Mit dieser Aktion kann eine erstellte **Zahlungsdatei** annulliert werden. Der Status des Zugehörigen **Clearingposten** wird auf *annulliert* gesetzt.

#### • Zahlungsposten

Öffnet die Übersicht über die **Zahlungsposten** die zu diesem **Clearingposten** verweisen. For more information, see Zahlungsposten.

#### • Bankposten

Öffnet die Übersicht über die **Bankposten** die zu diesem **Clearingposten** verweisen. For more information, see Bankposten.

#### • Clearingliste

Mit dieser Liste erhalten sie Informationen zu dem erstellten Clearingposten.

#### • Avis E-Mail Vorschlag

Diese Liste zeigt Informationen zum erstellten **Zahlungsvorschlag** bzw. zur aktuellen Situation (Ausgleich usw.) im Buch.-Blatt an.

#### • Avis

Der Avis ist hilfreich, um den Empfänger die Zuordnung der Zahlung(en) zu erleichtern. Dies gilt insbesonders im Fall einer Sammelüberweisung. Es ist möglich, diese Benachrichtigung per E-Mail zu senden. Nachdem die **Zahlungsdatei** erstellt wurde, kann man den **Avis** drucken, oder per E-Mail verschicken.

## Export Tasks, Notification E-Mail Suggestion

With a payment notification, you can document which open entries you want to pay or collect in the payment file after you have created the payment file. A payment notification is useful (especially for collective transfers) to make it easier for the recipient to identify the payments. By default, a payment notification is created if the remittance info is longer than 140 characters. In this case, a reference to the payment notification is written to the payment file. The payment notification field is set automatically for the line.

#### Note

In the **NCP Payments Export Setup**, you can specify that a payment notification should always be created. You also define the payment notification texts in the setup. For more information, see NCP Payments Export Setup.

### Send Payment Notification E-Mail

To send a payment notification suggestion via e-mail, the following steps must be done:

- Click on the action Notification E-Mail Suggestion you will find the action in the Payment File - Summary, which opens after creating the Payment File, in the journal or in the Clearing Entries list.
- 2. Select the checkbox **Include Accounts without Pmt. Notification E-Mail** if you also want to include customers and vendors without payment notification e-mail in the report.
- 3. Set the required filters.
- 4. Confirm your selection with OK.
- 5. In the window that opens, the data can still be checked and adjusted if necessary. If all lines are correct, the selected payment notification can be sent using the action Send. Alternatively, with Send All the e-mails can be sent to all proposal lines.

### **Print Payment Notification**

To print the payment notification e-mail suggestion:

- Click on the action Notification E-Mail Suggestion you will find the action in the Payment File - Summary, which opens after creating the Payment File, in the journal or in the Clearing Entries list.
- 2. Select the checkbox **Include Accounts without Pmt. Notification E-Mail** if you also want to include customers and vendors without payment notification e-mail in the report.
- 3. Set the required filters.
- 4. Click the **Preview** button to check the result of the filtering. Click the **Print** button to print the report or save it to a file.